## 打分控制台(KS-GC15-D) 軟體升級說明

## 準備

從下麵的連結下載升級燒錄程式與固件。
<u>http://www.kazovision.com.cn/sports/ultrascore/download/upgrade\_ks-gc15/?lang=chs</u>

- 將打分控制台與電腦連接,接通打分控制台電源,使打分控制台電源開闢處於關閉狀態。
- 3. 在電腦上打開從網站上下載的"mcuisp.exe"軟體。

| # mcuisp V0.993単片机在线编程专家www.mcuisp.com -                               |                 | × |
|------------------------------------------------------------------------|-----------------|---|
| 系统(Y) 帮助(Z) Language 搜索串口(X) Port bps:115200 www.mcuisp.com 免费软件 脱机/离线 | 鳥程器( <u>₩</u> ) |   |
| 联机下载时的程序文件:                                                            |                 |   |
| 手持万用编程器 STMISP 免费STMIAP LPC2xxxISP                                     |                 | ^ |
| 升级手持机 搜索手持机                                                            |                 |   |
| 设置下载选项                                                                 |                 |   |
| 手持机中的文件管理:                                                             |                 |   |
| 工程文件描述: 选择芯片型号                                                         |                 |   |
|                                                                        |                 |   |
| 上传到PC 下到手持机                                                            |                 |   |
| 清除该文件 IAP加密该文件                                                         |                 |   |
| 联机,烧录(P)                                                               |                 |   |
|                                                                        |                 |   |
|                                                                        |                 |   |
| DTR的高电平复位,RTS高电平进BootLoader ~                                          |                 | ~ |
|                                                                        |                 |   |

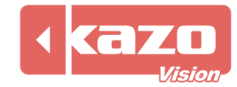

4. 選擇 "STMISP" , 點擊 "搜索串口 (X)" , 並選擇設備在電腦上的埠號。

| # mcuisp V0.993单片机在线编程专家22.mcuisp.com             | _   | ×      |
|---------------------------------------------------|-----|--------|
| 系统(Y) 帮助(Z) Language 搜索串口(X) Port:COM4 bps:115200 |     |        |
| www.mcuisp.com 免费软件 脱位/离线编程箭(W)                   |     |        |
| 联机下载时的程序文件:                                       |     |        |
|                                                   | 装文件 |        |
| 手持万用编程器 STMISP 免费STMIAP LPC2xxxISP                |     | ^      |
| ☑ 校验                                              |     |        |
| エ始编程(四) □ 編程后执行                                   |     |        |
| /Tsusmitter/                                      |     |        |
|                                                   |     |        |
| 法型件信白(P) 注喻性性(7) 法可ACH                            |     |        |
| 陕奋汗信息(K) 消防心后(2) 陕FLASH                           |     |        |
| 进场会共区,                                            |     |        |
|                                                   |     |        |
| □编程到FLASH时写选项字节                                   |     |        |
| 读保护: A5 硬件洗师: FF 设定洗师字节等                          |     |        |
| WHAD WELLY                                        |     |        |
| 写保护: FF  FF  FF  FF 用户数据0-1 FF  FF                |     |        |
|                                                   |     |        |
|                                                   |     |        |
|                                                   |     |        |
|                                                   |     |        |
|                                                   |     |        |
| DTR的喜由亚复位 RTS喜由亚讲Bootloader                       |     | $\sim$ |
|                                                   |     |        |
|                                                   |     |        |
|                                                   |     |        |

5. 選擇之前從網站上下載的固件,並在下拉清單中選擇"DTR 的低電平復位,RTS 高電平 進 BootLoader"。

| mcuisp V0.993单片机在线编程专家www.mcuisp.com                                                                                                    | _  | × |
|----------------------------------------------------------------------------------------------------|----|---|
| 系统(Y) 帮助(Z) <u>L</u> anguage 搜索串口(X) <u>P</u> ort:COM4 <u>b</u> ps:115200<br>www.mcuisp.com 免费软件 <mark>股子</mark> 畜线编程器( <u>W</u> )                                                                                   |    |   |
| 联机下载时的程序文件:                                                                                                    |    |   |
| C:\Users\47569\Downloads\console_lite_main.hex 区编程前重装                                                                                                    | て件 |   |
| 手持万用编程器   STMISP   免费STMIAP   LPC2xxxISP     开始编程(P)   // 校验   // 编程后执行     使用RamIsp   // 连续烧录模式     读器件信息(R)   清除芯片(Z)   读FLASH     选项字节区:   // 编程到FLASH时写选项字节     读保护:   A5   硬件选项:   FF     设定选项字节等   // 公   // 公 |    | < |
| 写保护: FF FF FF FF 用户数据0-1 FF FF<br>2<br>DTR的低电平复位,RTS高电平进BootLoader ~                                                                                                    |    | ~ |
|                                                                                                    |    |   |

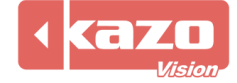

6. 點擊"開始程式設計",然後打開打分控制台電源(此時打分控制台螢幕是黑屏狀態)。

| # mcuisp V0.993単片机在线编程专家www.mcuisp.com<br>系统(Y) 帮助(Z) Language 搜索串□(X) Port:COM4<br>www.mcuisp.com 免费软件 脱机/离线编程器(W)<br>联邦 下載时的程度文件・ | n — □ X<br><u>b</u> ps:115200                                                                                                    |  |  |
|----------------------------------------------------------------------------------------------------|----------------------------------------------------------------------------------------------------|--|--|
| C:\Users\47569\Downloads\console_lite_main.hex                                                                                      | 🗹 编程前重装文件                                                                                                    |  |  |
| 手持万用编程器 STMISP 免费STMIAP LPC2xxxISP                                                                                                  | 开始连接36,接收到:79<br>在申口COM4连接成功@115200bps.耗时4156毫秒<br>芯片内BootLoader版本号: 2.2<br>芯片PID: 00000414<br>芯片FLASH容量为512KB                                                                                                    |  |  |
| 读器件信息(R)<br>清除芯片(Z) 读FLASH<br>选项字节区:<br>编程到FLASH时写选项字节<br>读保护: A5 硬件选项: FF 设定选项字节等<br>写保护: FF FF FF FF 用户数据0-1 FF FF                | 芯片SRAM容量为65535KB(此信息仅供参考,新版本<br>芯片已不包含此信息)<br>96位的芯片唯一序列号:<br>39FFD8055042323908760543<br>读出的选项字节:<br>A55AFF00FF00FF00FF00FF00FF00<br>全片擦除成功<br>第4265毫秒,已准备好<br>共写入86KB,进度100%,耗时34687毫秒<br>成功从08000000开始运行<br>www.mcuisp.com向您报告,命令执行完毕,一切正<br>常 |  |  |
| DTR的低电平复位,RTS高电平进BootLoader ~                                                                                                    | ~                                                                                                    |  |  |
|                                                                                                    |                                                                                                    |  |  |

7. 燒錄完成後,關閉打分台電源,並重啟打分控制台。

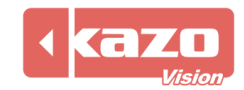